# **GETTING STARTED**

### **1.0 UPLOADING THEME TO HOSTING**

PAGE 1

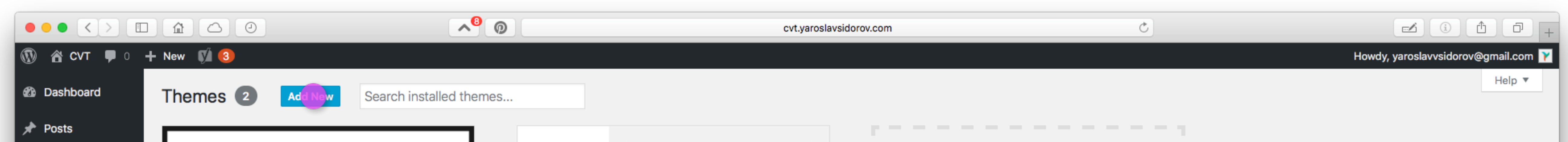

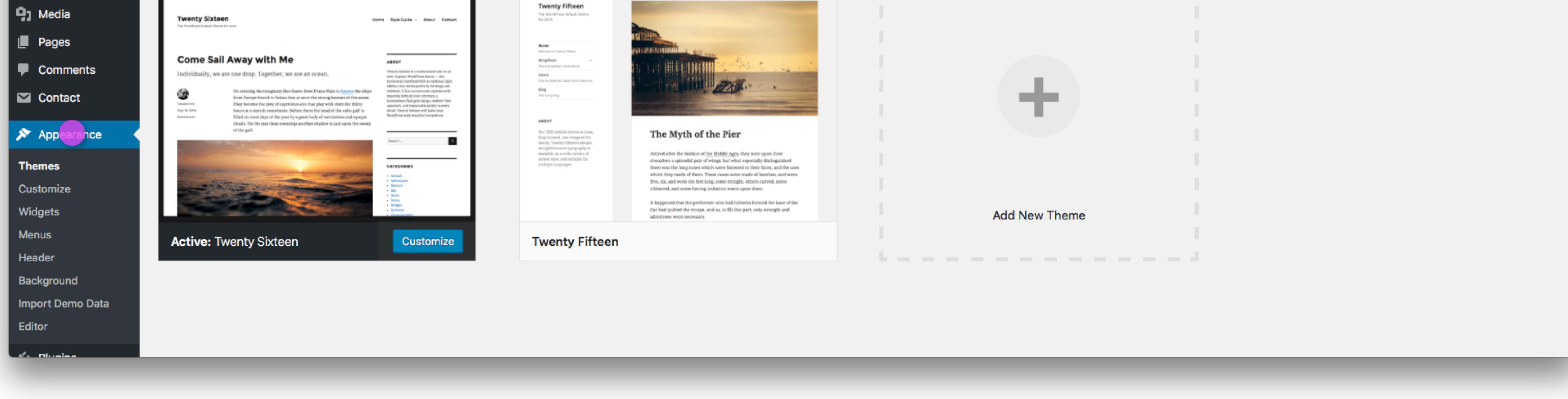

1.1 Login to your WordPress Admin Area. Go to Appearance/Themes and click Add New.

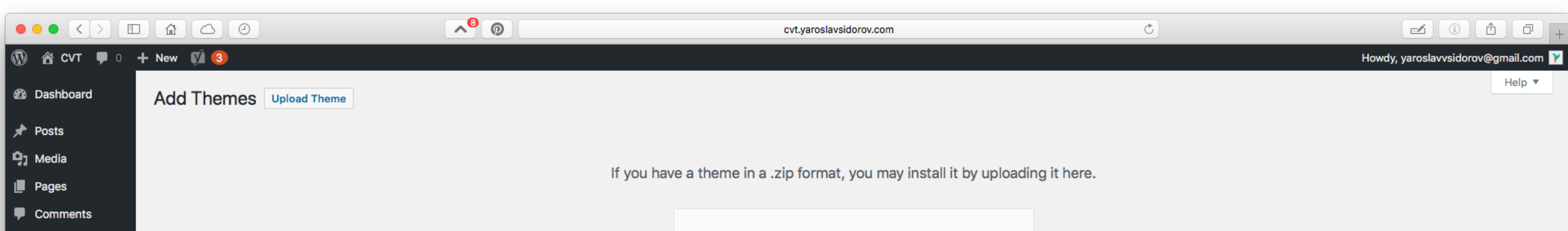

| Contact      |                                                       | Choose File no file selected |                     |                                           |                  |
|--------------|-------------------------------------------------------|------------------------------|---------------------|-------------------------------------------|------------------|
| 🔊 Appearance |                                                       | Install Now                  |                     |                                           |                  |
| Themes       |                                                       |                              |                     |                                           |                  |
| Customize    |                                                       |                              |                     |                                           |                  |
| Widgets      |                                                       |                              |                     |                                           |                  |
| Menus        | 15 Featured Popular Latest Favorites 🏶 Feature Filter |                              |                     | Search t                                  | themes           |
| Header       |                                                       |                              |                     |                                           |                  |
| Background   |                                                       |                              |                     | I WYACDUNT I DHORDUT                      |                  |
| Editor       |                                                       |                              | Abaya FREE CANADA V | CollerAnge                                | 6 🙄 🖏 🕼 🖸 🖏      |
|              | A H //                                                |                              |                     | Q. Home About The Texts Level 2b Blog Dro | ngelowen Wie eus |
| Diverse      |                                                       |                              |                     |                                           |                  |
|              |                                                       |                              |                     |                                           |                  |

**1.2** Click **Choose File** in order to upload **Alloy** theme.

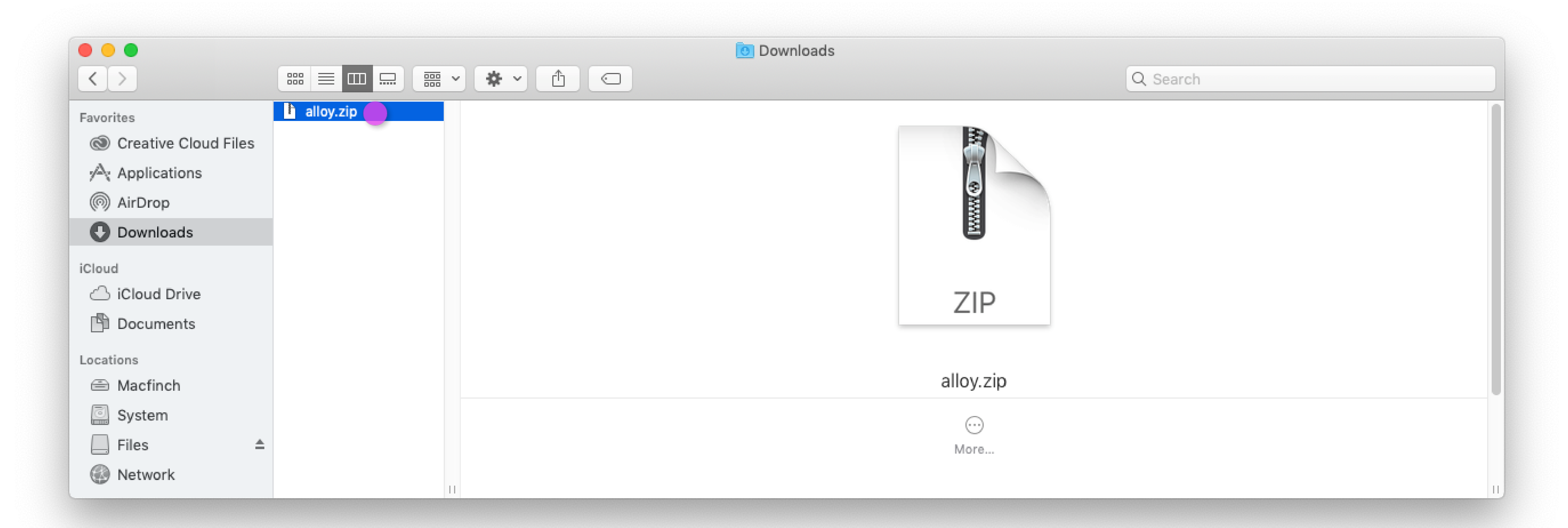

1.3 Navigate to the folder where you downloaded alloy.zip file from Etsy, select it and click Choose.

### 2.0 SETTING UP THE THEME

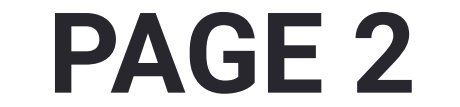

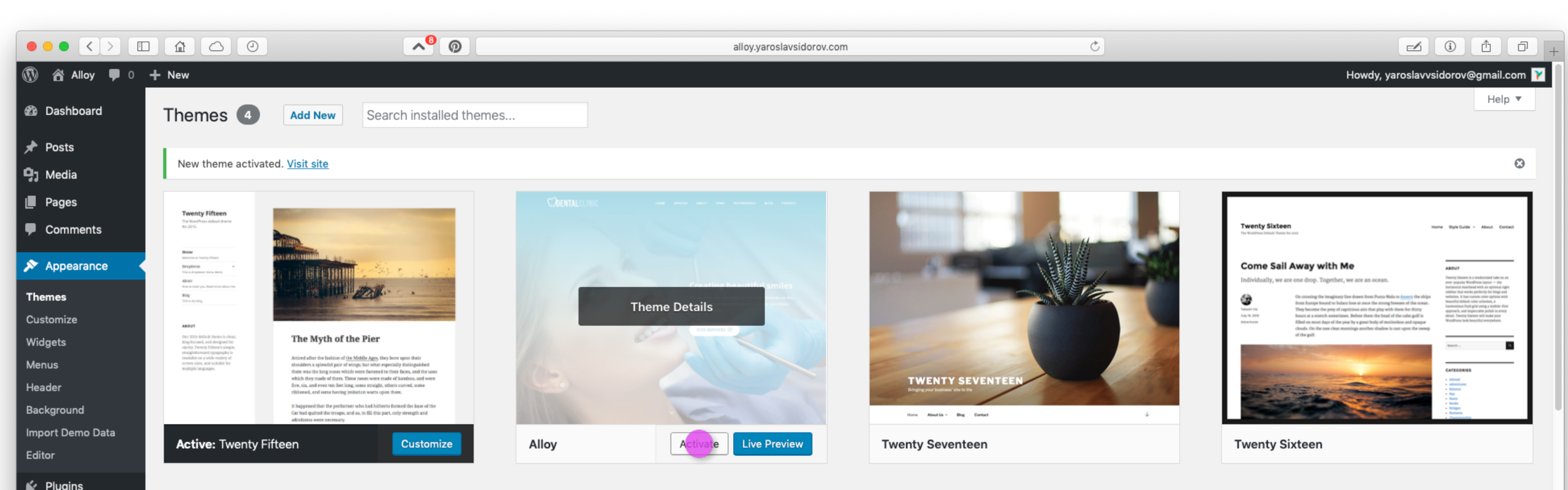

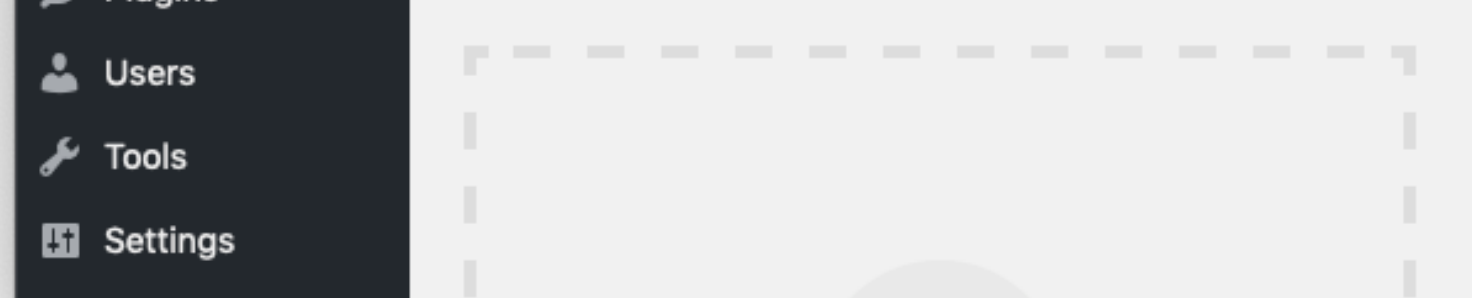

#### **2.1** Activate the theme from **Appearance/Themes** panel.

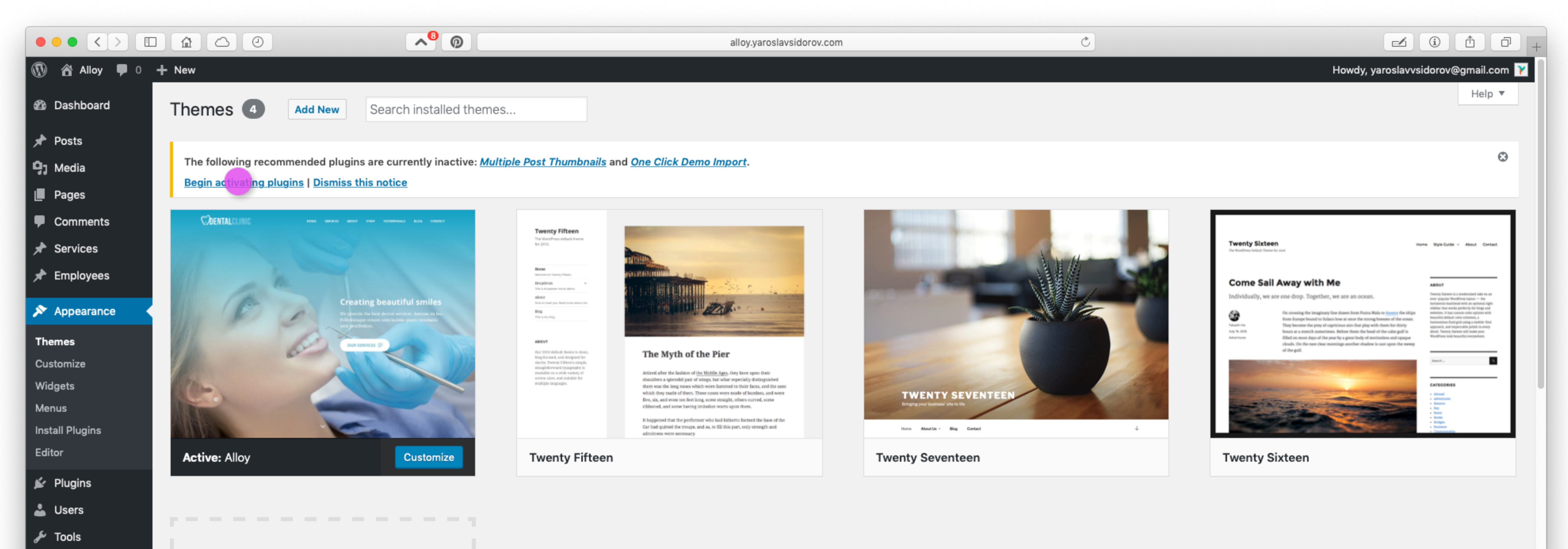

Settings

#### 2.2 Click on Begin activating plugins to activate all required plugins.

| ••• <>                                                                                                    |                                                                                                  |                                                                                                    | alloy.yaroslavsidorov.com                                                                                | Č                                      |                                     |
|----------------------------------------------------------------------------------------------------|--------------------------------------------------------------------------------------------------|----------------------------------------------------------------------------------------------------|----------------------------------------------------------------------------------------------------|----------------------------------------|-------------------------------------|
| 🚯 🖀 Alloy 🛡 0 -                                                                                                    | + New                                                                                            |                                                                                                    |                                                                                                    |                                        | Howdy, yaroslavvsidorov@gmail.com 🍸 |
| <ul> <li>Dashboard</li> <li>Posts</li> <li>Media</li> </ul>                                                          | Before you begin, make sur                                                                       | <b>k Demo Import</b><br>re all the required plugins are activated.                                                                                                    |                                                                                                    |                                        |                                     |
| <ul> <li>Pages</li> <li>Comments</li> <li>Services</li> </ul>                                                        | Importing demo data (p                                                                           | post, pages, images, theme setting                                                                                                    | gs,) is the easiest way to setup your theme. It will allow you                                           | u to quickly edit everything instead o | of creating content from scratch.   |
| <ul> <li>Employees</li> <li>Appearance</li> <li>Themes</li> <li>Customize</li> <li>Widgets</li> <li>Menus</li> </ul> | When you import the data, the<br>No existing posts,<br>Posts, pages, imag<br>Please click on the | e following things might happen:<br>pages, categories, images, custom post ty<br>ges, widgets, menus and other theme settin<br>e Import button only once and wait, it can ta | pes or any other data will be deleted or modified.<br>ngs will get imported.<br>ake a couple of minutes. |                                        | <u>Switch to manual import!</u>     |
| Import Demo Data<br>Editor<br>Plugins<br>Users<br>Fools                                                              | Please waiting for                                                                               | a few minutes, do not close the window or                                                                                                    | refresh the page until the data is imported.                                                             |                                        |                                     |
| <ul><li>Settings</li><li>Collapse menu</li></ul>                                                                     | Import Demo Data                                                                                 |                                                                                                    |                                                                                                    |                                        |                                     |

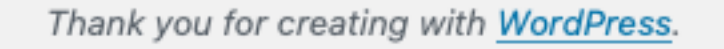

#### 2.3 After all required plugins have been activated, go to Appearance/Import Demo Data and click Import Demo

Data. After all demo data has successfully imported go to Appearance/Customize to start customizing.

**IMPORTANT:** In case any problems with import follow this link.

https://github.com/proteusthemes/one-click-demo-import/blob/master/docs/import-problems.md

### **3.0 CUSTOMIZING THE THEME**

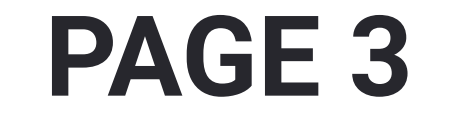

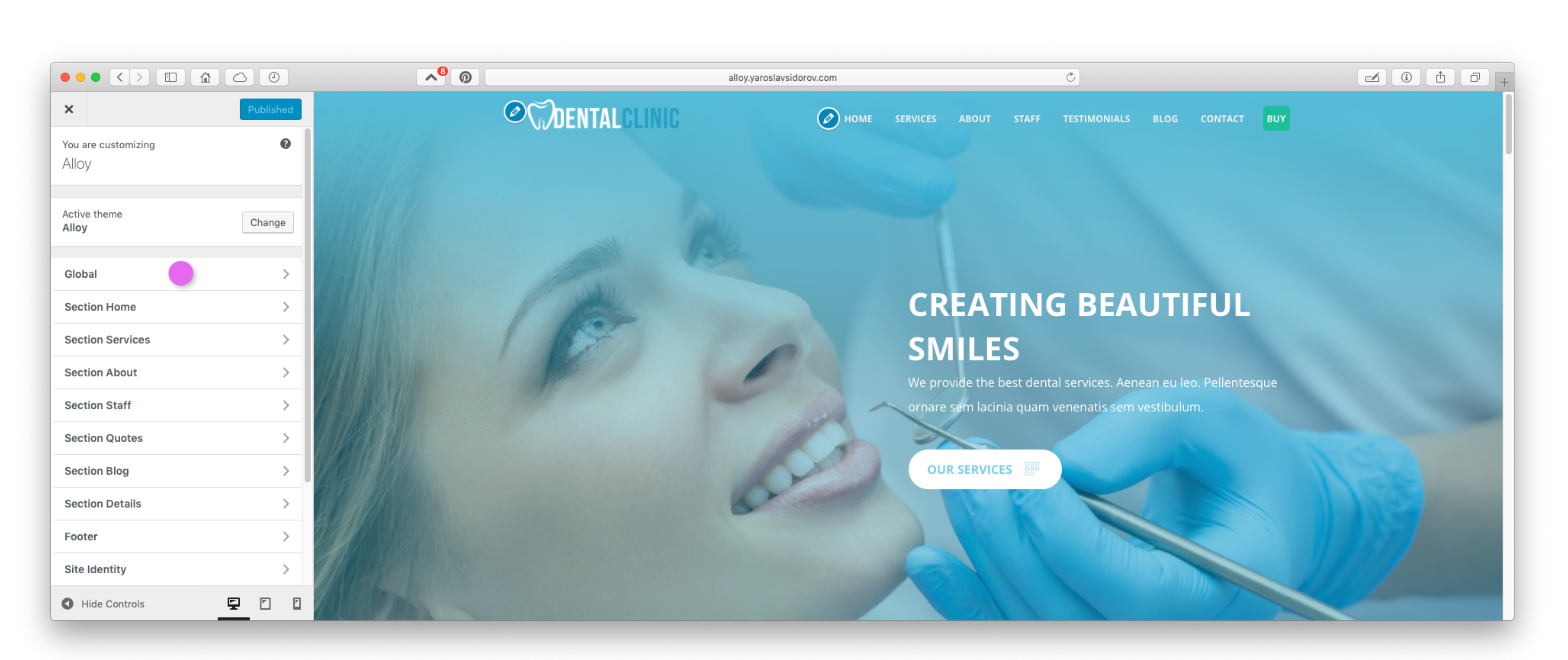

**3.1** Start **customizing** by going to each tab to **edit** and **add** your personal information.

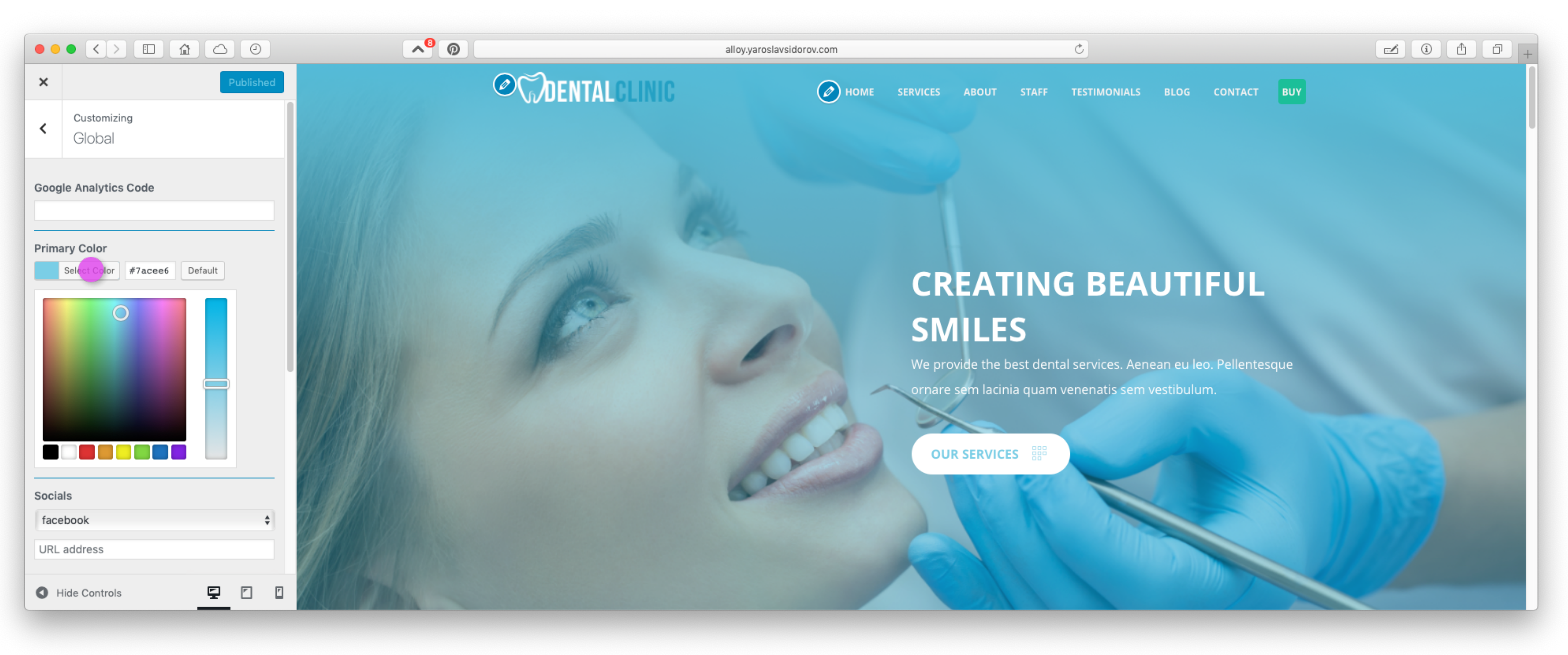

3.2 Click Select Color to change Primary Color of the website.

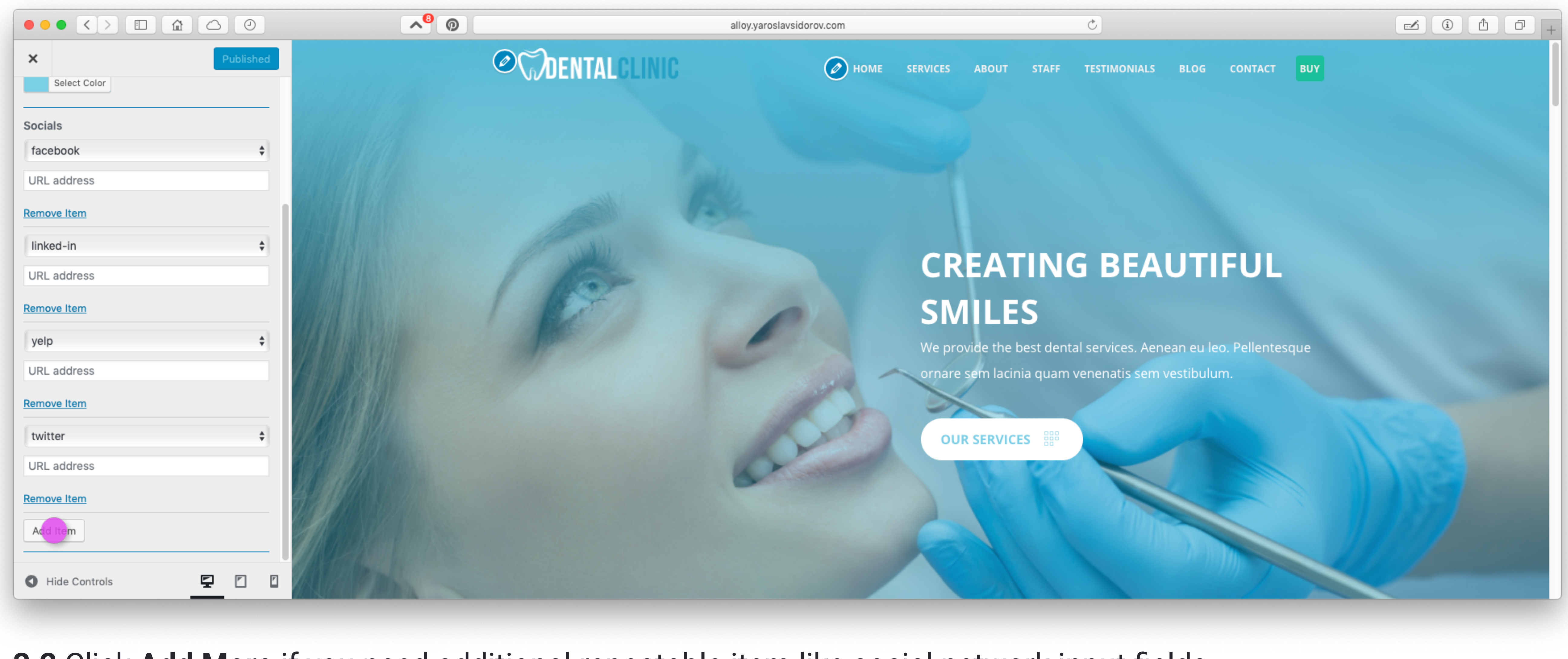

#### **3.2** Click **Add More** if you need additional repeatable item like social network input fields.

## 4.0 EDITING SERVICES & EMPLOYEES

PAGE 4

|                                                 |                                         | alloy.yaroslavsidorov.com | Ċ |                                     |
|-------------------------------------------------|-----------------------------------------|---------------------------|---|-------------------------------------|
| 🚯 🕋 Alloy 🛡 0                                   | + New View Pages                        |                           |   | Howdy, yaroslavvsidorov@gmail.com 🍸 |
| 🚯 Dashboard                                     | Services New Service                    |                           |   | Screen Options 🔻                    |
| 📌 Posts                                         | All (6)   Published (6)                 |                           |   | Search Services                     |
| 9j Media                                        | Bulk Actions 🛊 Apply All dates 💠 Filter |                           |   | 6 items                             |
| Pages                                           | Title                                   |                           |   | Date                                |
| Comments                                        | Braces                                  |                           |   | Published<br>2018/11/04             |
| All Services                                    | Cleaning                                |                           |   | Published<br>2018/11/03             |
| New Service<br>Icon                             | Diagnostics                             |                           |   | Published<br>2018/11/04             |
| 📌 Employees                                     | Root Canals                             |                           |   | Published<br>2018/11/04             |
| <ul> <li>Appearance</li> <li>Plugins</li> </ul> | Veneers                                 |                           |   | Published<br>2018/11/04             |
| 📥 Users                                         | Whitenning                              |                           |   | Published                           |

| 🖋 Tools       | whitenning                                     | 2018/11/04    |
|---------------|------------------------------------------------|---------------|
| Settings      | Title                                          | Date          |
| Collapse menu | Bulk Actions 🗘 Apply                           | 6 items       |
|               | Thank you for creating with <u>WordPress</u> . | Version 4.9.8 |

### 4.1 In order to edit a service go to Services Tab and click on it. You can also add a new Service by clicking New

Service.

|                             |                                                                                                    |                                                                                                    | alloy.yaroslavsidorov.com                                                                    | Ċ                                                   |             |      | <b></b>                                              | Ê ₽           |
|-----------------------------|----------------------------------------------------------------------------------------------------|----------------------------------------------------------------------------------------------------|----------------------------------------------------------------------------------------------|-----------------------------------------------------|-------------|------|------------------------------------------------------|---------------|
| 🚯 🖀 Alloy 🛡 0               | + New                                                                                                 |                                                                                                    |                                                                                              |                                                     |             |      | Howdy, yaroslavvsidoro                               | v@gmail.com ] |
| 🖚 Dashboard                 | Add New Service                                                                                       |                                                                                                    |                                                                                              |                                                     |             |      | Scree                                                | en Options ▼  |
| 🖈 Posts                     | Venenatis                                                                                             |                                                                                                    |                                                                                              |                                                     |             |      | Publish                                              |               |
| 9) Media<br>Pages           | Permalink: http://alloy.yaroslavsidorov.com/services                                                  | /venenatis/ Edit                                                                                         |                                                                                              |                                                     |             | [    | Save Draft                                           | Preview       |
| Comments                    | 🕒 Add Media                                                                                           |                                                                                                    |                                                                                              |                                                     | Visual      | Text | Status: Draft Edit                                   |               |
| 🖈 Services 🔹                | Paragraph $\bullet$ <b>B</b> $I \cong \frac{1}{2} \bullet \bullet \bullet \bullet$                    |                                                                                                    |                                                                                              |                                                     |             | × 1  | Visibility: Public Edit     Publish immediately Edit |               |
| All Services<br>New Service | Consectetur Condin                                                                                    | nentum                                                                                                   |                                                                                              |                                                     |             | Ν    | Move to Trash                                        | Publish       |
| Icon<br>F Employees         | Lorem ipsum dolor sit amet, consectetur adipiscing<br>tortor mauris condimentum nibh, ut fermentum ma | elit. Vivamus sagittis lacus vel augue laoreet ruti<br>ssa justo sit amet risus. Donec ullamcorper nulla | rum faucibus dolor auctor. Lorem ipsum dolor sit amet, conse<br>a non metus auctor fringilla | ctetur adipiscing elit. Fusce dapibus, tellus ac cu | irsus commo | odo, | lcon                                                 | *             |

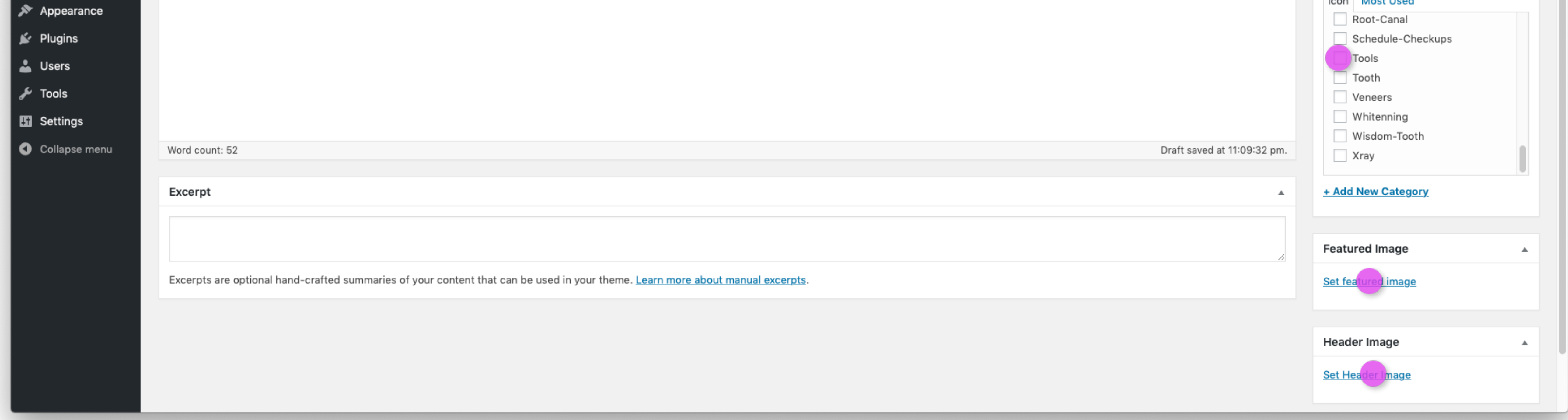

**4.2** Give the new service a name, add description. Make sure to add **Featured Image** and **Header Image**. Choose an Icon from the list. Do the same steps for the **Employees Tab** but without an icon.

**IMPORTANT:** Choose only one icon from the list to avoid HTML Error.

## **5.0 THEME UPDATING**

を Tools

^<mark>0</mark> @ i î î C alloy.yaroslavsidorov.com 🚯 🖀 Alloy 😳 1 🛡 0 🕂 New Howdy, yaroslavvsidorov@gmail.com 🍸 Help 🔻 Dashboard WordPress Updates Home Last checked on November 26, 2018 at 11:29 pm. Check Again Updates 1 You have the latest version of WordPress. 🖈 Posts If you need to re-install version 4.9.8, you can do so here: 9 Media Re-install Now 📕 Pages Comments Plugins 🖈 Services Your plugins are all up to date. 📌 Employees Themes 🔊 Appearance The following themes have new versions available. Check the ones you want to update and then click "Update Themes". 🖌 Plugins Please Note: Any customizations you have made to theme files will be lost. Please consider using child themes for modifications. 👗 Users Update Themes

PAGE 5

| Select All                                              |                                                                                                    |
|---------------------------------------------------------|----------------------------------------------------------------------------------------------------|
| Alloy<br>You have version 1.0 installed. Update to 1.1. |                                                                                                    |
| Select All                                              |                                                                                                    |
| Update Themes                                           |                                                                                                    |
|                                                         |                                                                                                    |
| Thank you for creating with WordPress.                  | Version 4.9.8                                                                                                 |
|                                                         | Select AI   Image: Descent AI   Image: Descent AI   Image: Descent AI   Image: Descent AI   There set The mes |

5.1 Keep Alloy theme and plugins up to date. You can find WordPress Updates panel in the Dashboard/Updates.

## Congratulations!

You are done with basic Alloy theme setup. If you need any assistance send me message through Etsy or Email.

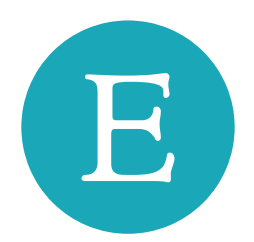

#### www.etsy.com/shop/YaroslavSidorov

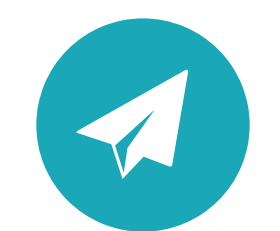

yaroslavvsidorov@gmail.com

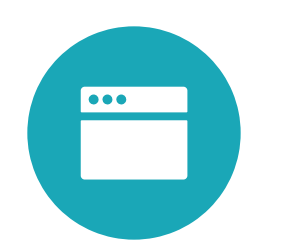

### www.yaroslavsidorov.com